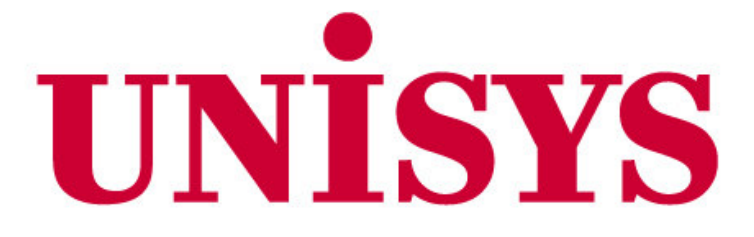

# Louisiana Medicaid Management Information System (LMMIS)

Optional State Supplement (OSS) Checks Provider User Guide

September 6, 2007

Version 1.7.2

#### UNISYS and the Louisiana Department of Health and Hospitals

#### **Proprietary Data Notice**

The information contained in this document is proprietary to Unisys Corporation and the Louisiana Department of Health and Hospitals. The information in this document shall not be reproduced, shown or disclosed outside the Unisys Corporation or Louisiana DHH/BHSF without written permission. Information contained in this document is highly sensitive and of a competitive nature.

**NO WARRANTIES OF ANY NATURE ARE EXTENDED BY THIS DOCUMENT.** Any product and related material disclosed herein are only furnished pursuant and subject to the terms and conditions of a duly executed license or agreement to purchase services or equipment. The only warranties made by Unisys, if any, with respect to the products, programs or services described in this document are set forth in such license or agreement. Unisys cannot accept any financial or other responsibility that may be the result of your use of the information in this document, including but not limited to direct, indirect, special or consequential damages.

Exercise caution to ensure the use of this information and/or software material complies with the laws, rules, and regulations of the jurisdictions with the respect to which it is used. The information contained herein is subject to change without notice. Revisions may be issued to advise of such changes and/or additions.

Unisys is a registered trademark of Unisys Corporation.

Copyright © 2007 UNISYS Corporation All rights reserved

| Document Title         Louisiana Medicaid Management Information System (LMMIS) –O           Checks Provider User Guide |                                                                                                    |                                                                                                    | (LMMIS) –OSS |
|----------------------------------------------------------------------------------------------------|----------------------------------------------------------------------------------------------------|----------------------------------------------------------------------------------------------------|--------------|
| Author                                                                                                    | Author QA, Unisys                                                                                                    |                                                                                                    |              |
|                                                                                                    | Revision History                                                                                                    |                                                                                                    |              |
| Date                                                                                                    | Des                                                                                                    | cription of Change                                                                                                    | Ву           |
| July 25,<br>2007                                                                                                    | Initia                                                                                                    | al draft                                                                                                    | Amy Landry   |
| August 2,<br>2007                                                                                                    | Inco                                                                                                    | rporated updated screen shots                                                                                                    | Amy Landry   |
| August 22,<br>2007                                                                                                    | Inco                                                                                                    | rporated updated screen shots                                                                                                    | Amy Landry   |
| August 27,<br>2007                                                                                                    | <ul> <li>Inserted changes that were requested by DHH on August 24, 2007 conference call.</li> <li>Add page numbers.</li> <li>1.1 Rephrase Note for when there are no remits. Add a screen shot showing no remits.</li> <li>1.1 pg 8 Add sentence "This screen allows the provider to save and/or print their statement." Add sentence "If the recipient becomes eligible to receive this payment after the third to last working day of the month, then they will not receive the payment until the following month."</li> <li>1.1 pg 9 Add titles "Download Process" and "Print Process."</li> <li>1.1 pg 10 Add the word "search" after "View Remittance Advice Statements."</li> <li>1.2 Add sentence "Payments need to be returned if a recipient has moved from your facility or the recipient is now deceased." Add sentence "All returned payments abaud de log training"</li> </ul> |                                                                                                    | Amy Landry   |
| August 28,<br>2007                                                                                                    | <ul> <li>1.0 Add screen shot of lamedicaid.com home page and show the provider where to log into the provider secure site and then click on the OSS application.</li> <li>2.0 pg 10 Add "Download user manual" and "Download OSS Check-Write Schedule"</li> <li>Pg 12 Added note back.</li> <li>Pg 14 Change to read "contact your parish office." Add sentence "(This is the cut off for the OSS payment for that month.)"</li> <li>Pg 15 Move download instructions to below the screenshot.</li> <li>2.2 Rephrase sentence: "The Payment Time Key is the month the check was processed."</li> <li>Pg 18 Add sentence: "No hardcopy checks are to be submitted to DHH, all return payments should be done using the electronic return process."</li> </ul>                                                                                                    |                                                                                                    |              |
| August 28,<br>2007                                                                                                    | Upd<br>1.2 M<br>Pg 1                                                                                                    | ated this table with change requests.<br>Move "To return a payment" section to following page.<br>8 Indent "electronic" to fall under the "N" |              |

#### **PROJECT INFORMATION**

| August 29,<br>2007   | Changed screen shots on pages 11, 12, 13, 14, 15, 17<br>Changed verbiage on page 15 to "is determined to be<br>eligible for an OSS check"<br>Pg 19 Rephrased #1: added "the exact" and added "for<br>the recipient"<br>Pg 20 Added "history" and "for the individual recipient"             |              |
|----------------------|----------------------------------------------------------------------------------------------------|--------------|
| August 30,<br>2007   | <ul> <li>2.1 Added "verify that this is correct and request a payment for the next OSS check-write."</li> <li>2.2 Added "NOTE: This page should always be printed when a return payment is entered. This documentation will be required when an audit is done at your facility."</li> </ul> |              |
| September<br>6, 2007 | Added statement about NOT returning money to DHH in Section 2.2, How to Return a Payment                                                                                                    | Jeff Raymond |

# **TABLE OF CONTENTS**

| 1.0 ACCESSING THE OSS CHECKS WEB INTERNET APPLICATION             | 6 |
|-------------------------------------------------------------------|---|
| 2.0 OSS CHECKS WEB APPLICATION HOME PAGE                          |   |
| 2.1 How to View, Print, and Download Remittance Advice Statements |   |
| 2.2 How to Return a Payment                                       |   |
| 2.3 OSS CHECKS MENU LINK                                          |   |
| 2.4 Provider Applications link                                    |   |
| 2.5 Help link                                                     |   |
| 2.6 Logout                                                        |   |

# **1.0 ACCESSING THE OSS CHECKS WEB INTERNET APPLICATION**

The OSS Checks internet application is accessed through the Louisiana Medicaid website:

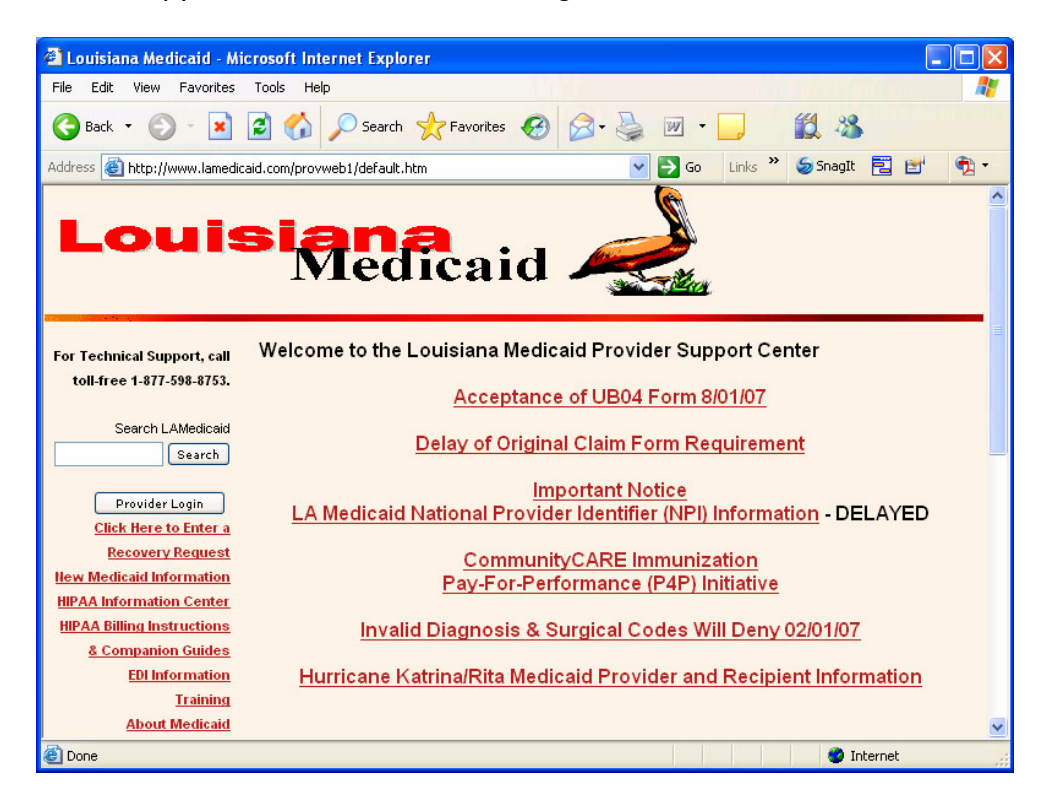

By clicking the **Provider Login** button on the navigation bar the Provider login page opens:

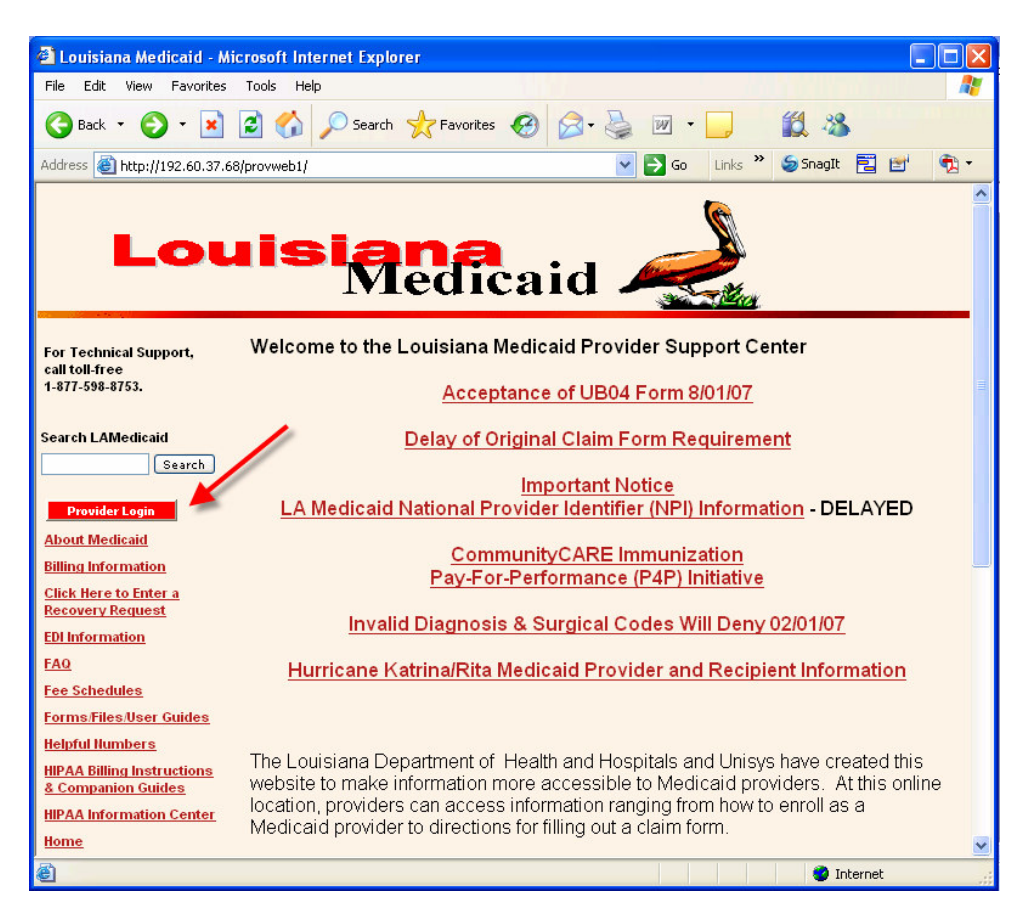

Enter your provider id in the text box provided then click the **Enter** button.

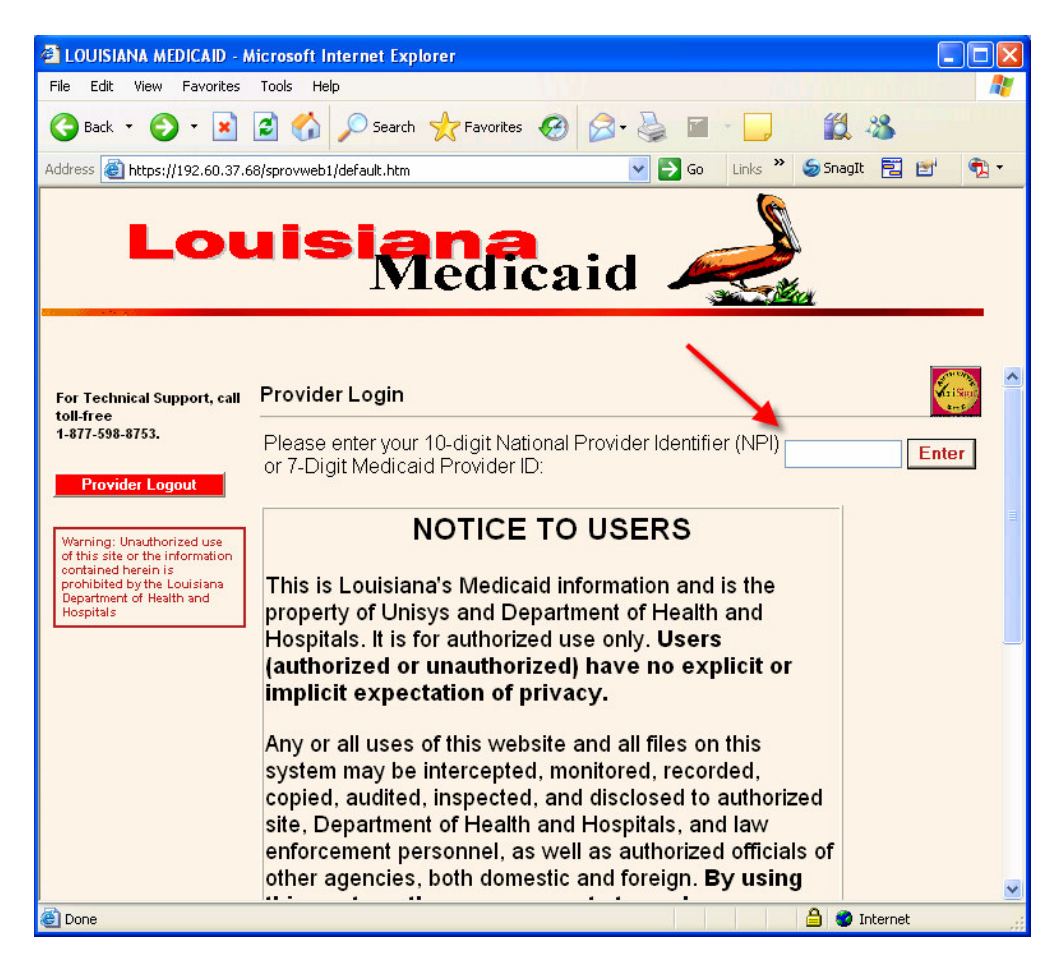

The Provider Applications Area login screen opens. Enter your User ID and Password in the text boxes and then click the **Login** button:

| 🗿 LOUISIANA MEDICAID - M                              | icrosoft Internet Explorer                                                                                              | × |
|-------------------------------------------------------|----------------------------------------------------------------------------------------------------|---|
| File Edit View Favorites                              | Tools Help                                                                                                    | ł |
| 3 Back - 3 - 💌                                        | 🖹 🏠 🔎 Search 🤺 Favorites 🤣 🎯 - 🥁 📓 - 🛄 🏭 🖏                                                                              |   |
| Address 🙆 https://www.lamedia                         | aid.com/sprovweb1/default.htm 🛛 🔽 🔁 😨 😭                                                                                 | • |
| Lou                                                   | <b>Nedicaid</b>                                                                                                    |   |
| For Technical Support, call toll-free 1-877-598-8753. | Provider Applications Area                                                                                              | ^ |
| Provider Logout Click Here to Enter a                 | The application(s) listed below are for authorized use only. Click on an application<br>link to access the application. |   |
| Recovery Request                                      | Provider Applications                                                                                                   |   |
| HIPAA Information Center                              | LAMEDICAID.COM Fact Sheet                                                                                               |   |
| HIPAA Billing Instructions &                          |                                                                                                    |   |
| Companion Guides                                      | Destricted Brouider Applications                                                                                        |   |
| EDI Information                                       | Resulted Provider Applications                                                                                          |   |
| <u>Training</u>                                       | Prease enter your Resultced Applications Login D and Password.                                                          |   |
| About Medicaid                                        |                                                                                                    |   |
| Provider Enrollment                                   | Login ID                                                                                                    |   |
| Provider Web Account                                  | Password                                                                                                    | - |
| Registration Instructions                             |                                                                                                    |   |
| Provider Support                                      | Login                                                                                                    |   |
| Provider Manuals                                      | Forget Your Login ID2 Forget Your Deceward2                                                                             |   |
| Billing Information                                   |                                                                                                    | ~ |
| 🕘 Done                                                | 🔒 🥥 Internet                                                                                                    | 1 |

If you do not have a Login ID or Password you must follow the Provider Web Account Registration Instructions, this link is located on the menu on the left of this page. If you can not remember your Login ID or Password call the Technical Support toll-free number located at left top of this page. The Provider Applications page opens. Click on the **OSS Checks** link under Restricted Provider Applications.

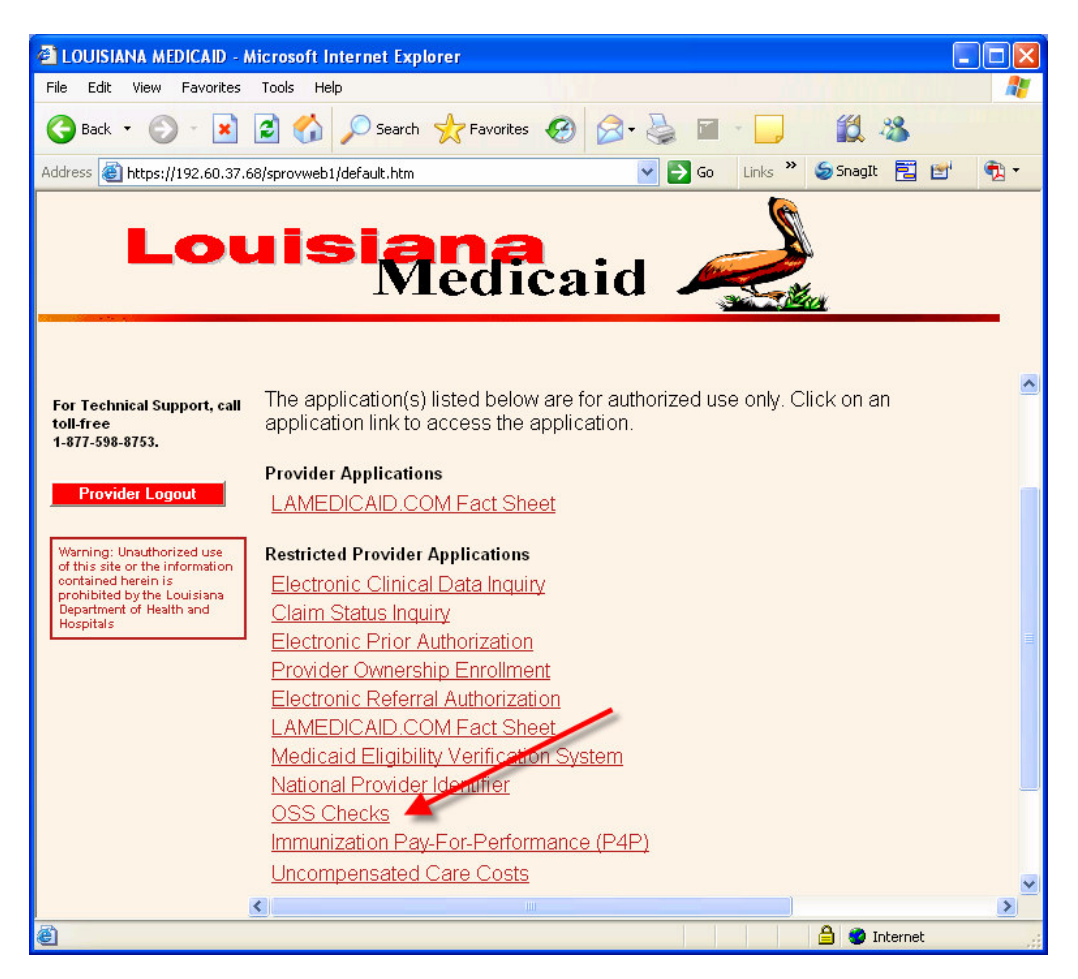

# 2.0 OSS CHECKS WEB APPLICATION HOME PAGE

| OSS Checks Home - Microsoft Internet Explorer                                                                                                    | 5               |                       |              |
|----------------------------------------------------------------------------------------------------|-----------------|-----------------------|--------------|
| File Edit View Favorites Tools Help                                                                                                    |                 |                       | <b></b>      |
| 🚱 Back 🝷 🕥 👻 🖹 🛃 🏠 🔎 Search 😒                                                                                                    | 📩 Favorites 🥝   | 🧟 • 🍓 🔟 🔹 🗾           | 🗄 🔣 🚳        |
| Address 🗃 https://192.60.37.68/sprovweb1/OSSChecks/Inte                                                                                                    | ernetHome.aspx  | Go Links 🎽            | 🥌 SnagIt 🔁 🛃 |
| UNISYS OSS Ch                                                                                                    | ecks            |                       | ~            |
| Home                                                                                                    | OSS Checks Menu | Provider Applications | Help Logout  |
| Provider ID:       151         Provider Name:       LAKE CHARLES CARE CENTER         Remittance Advice Statements         Enter a Return Payment         Download User Manual | 2               |                       |              |
| 🙆 Done                                                                                                    |                 | 🔒 🥥                   | Internet .:  |

On this web site, providers have the following functions:

- View, Print, and Download remittance advice statements
- Establish return payment transactions
- Download the user manual

# 2.1 How to View, Print, and Download Remittance Advice Statements

By clicking on the Remittance Advice Statements button on the OSS Checks Home page, you will be taken to the View Remittance Advice Statements page.

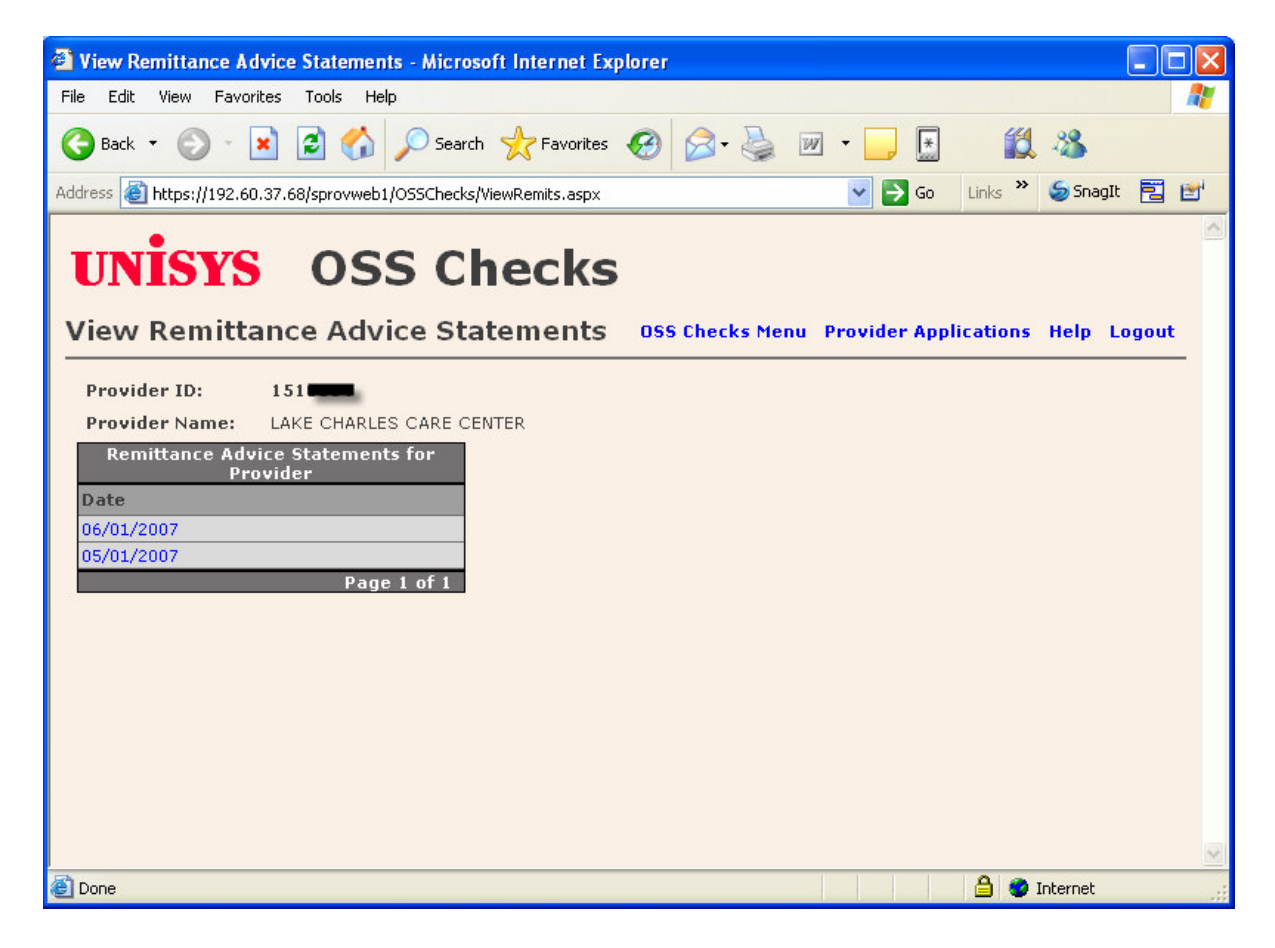

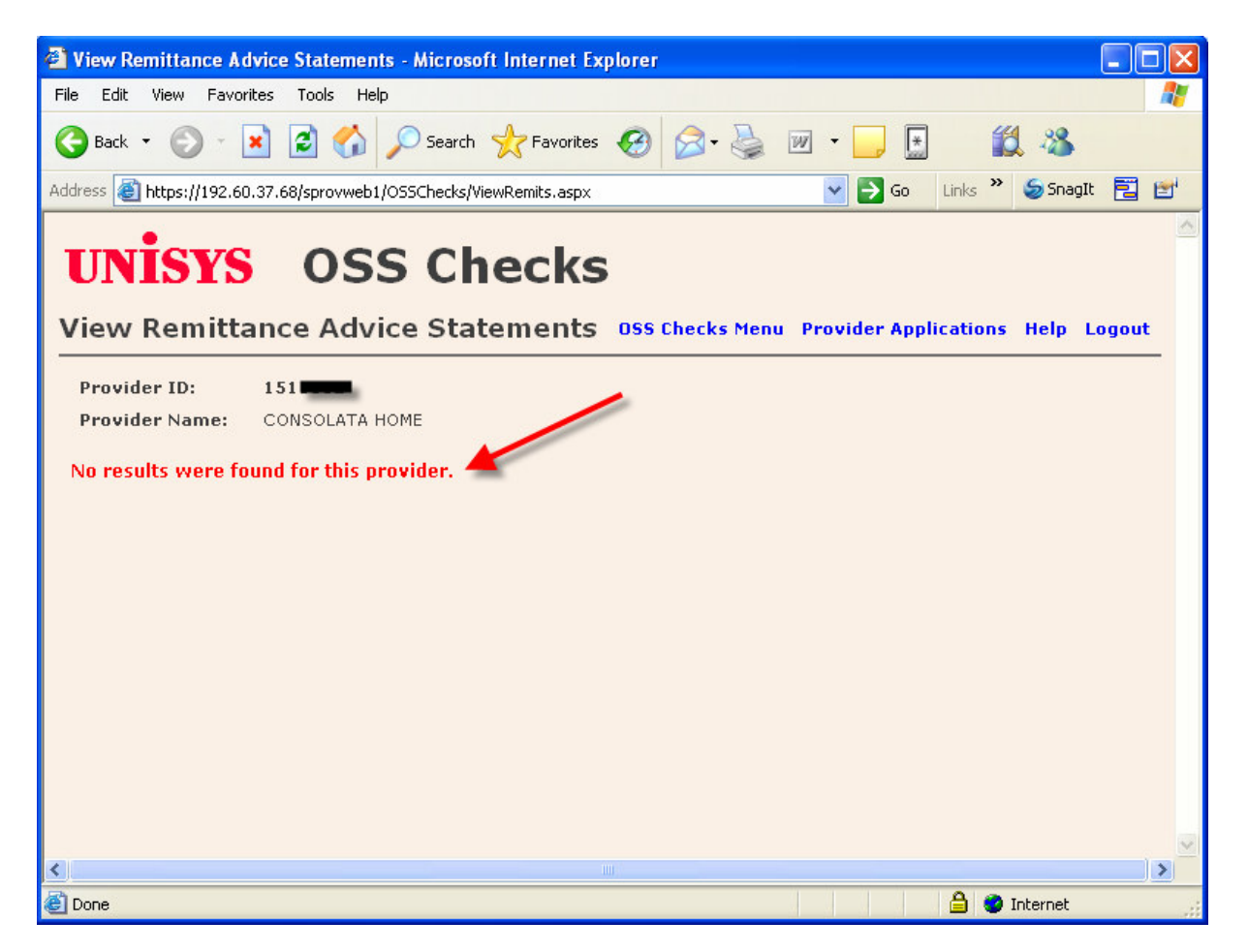

**Note**: If you click on the Remittance Advice Statements button on the OSS Checks Home page and no information is displayed, that means at the current time there are no remit statements to view.

Click on the remit date link to see the remit statement.

| View Remittance Advice Statements - Microsoft Internet Explorer                                                                                                |                |                |         |
|----------------------------------------------------------------------------------------------------|----------------|----------------|---------|
| File Edit View Favorites Tools Help                                                                                                    |                |                | 1       |
| 🕞 Back 🔹 🕥 - 💌 🗟 🏠 🔎 Search 🐈 Favorites 🚱 🔗 🌺 💯                                                                                                    | . • 📄 😫        | 12 - 38        |         |
| Address 💩 https://192.60.37.68/sprovweb1/OSSChecks/ViewRemits.aspx                                                                                             | 💌 🄁 Go         | Links 🎽 🍯 Snar | gIt 🔁 🛃 |
| UNISYS OSS Checks<br>View Remittance Advice Statements OSS Checks Menu                                                                                         | Provider Appli | cations Help   | Logout  |
| Provider ID: 151<br>Provider Name: LAKE CHARLES CARE CENTER<br>Remittance Advice Statements for<br>Provider<br>Date<br>06/01/2007<br>05/01/2007<br>Page 1 of 1 |                |                |         |
| ど Done                                                                                                    |                | 🔒 🥑 Internet   |         |

The statement will open using Adobe Acrobat. This screen allows the provider to save and/or print the RA statement.

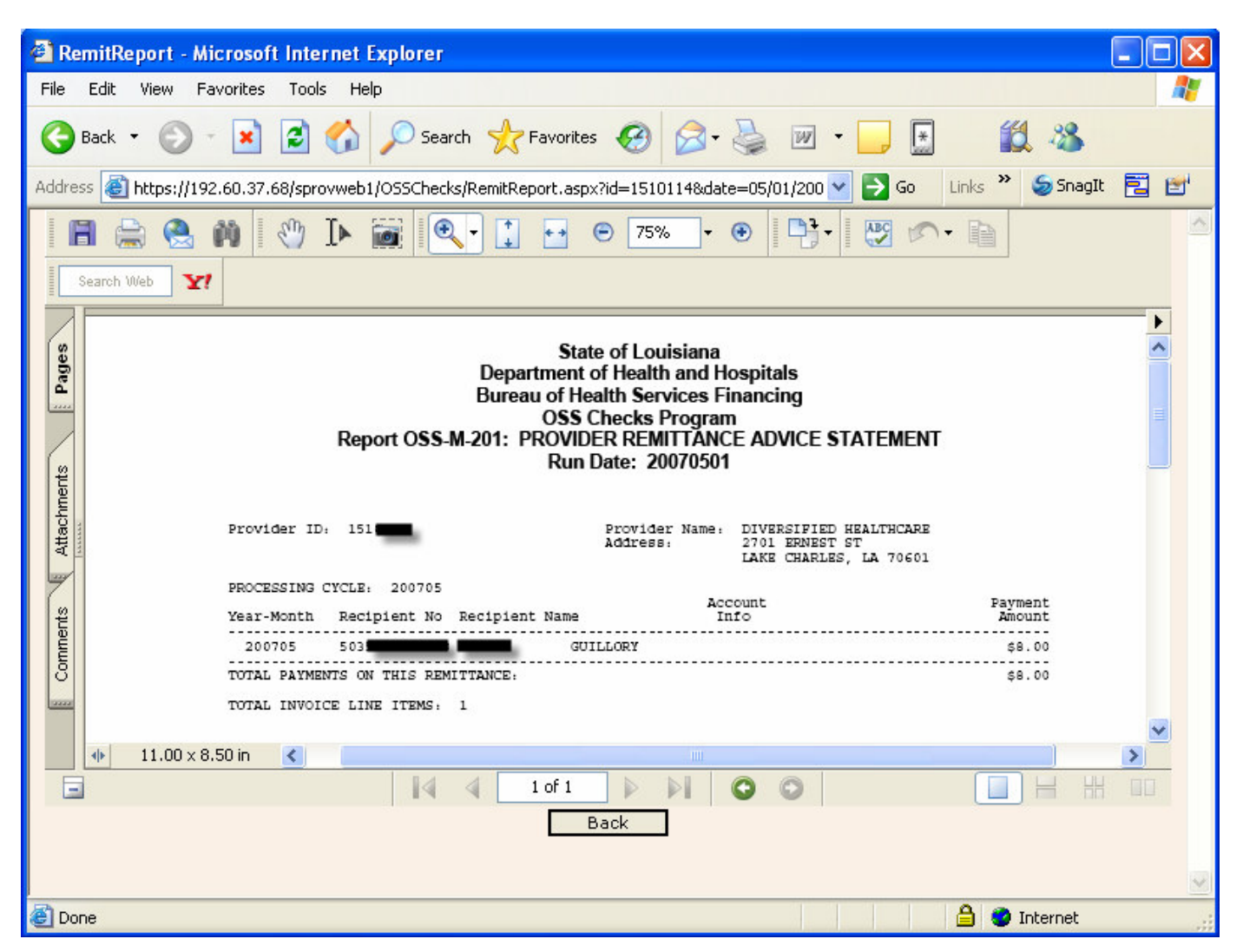

\* If a recipient payment is not shown on the remit statement that should be, contact your parish office to verify that this is correct and to request a payment for the next OSS check-write.

If the recipient is determined to be eligible for an OSS check after the third to last working day of the month, an OSS retro payment will be received with the next scheduled payment cycle. (This is the cut off for the OSS payment for that month.)

#### **Download Process**

| Save a Copy            |                                                   | ? 🔀              |
|------------------------|---------------------------------------------------|------------------|
| Save in:               | 🔁 Remittance Statements 💽 🧿 👂                     | 🤊 🛄 <del>-</del> |
| My Recent<br>Documents |                                                   |                  |
| Desktop                |                                                   |                  |
| My Documents           |                                                   |                  |
| y<br>My Computer       |                                                   |                  |
| <b>S</b>               | File name: 39_sprovweb_0SSChecks_GetPDFReport.pdf | Save             |
| My Network             | Save as type: Adobe PDF Files (*.pdf)             | Cancel           |

To download the remittance statement:

- Click in top left hand corner above the report.
   Indicate where you want to save the file.
- 3. Click the Save button.

#### **Print Process**

To print the remittance statement:

- Click the printer icon at the top left hand corner of the screen.
   The Print dialog box will appear.
   Select the printer you want to use to print.
   Click the **Print** button.

Click the **Back** button to go back to the View Remittance Advice Statements search screen.

| A RemitReport - Microsoft Internet Explorer                                                                                                    |     |
|----------------------------------------------------------------------------------------------------|-----|
| File Edit View Favorites Tools Help                                                                                                    | A   |
| 🚱 Back 🔹 🕥 👻 📓 🏠 🔎 Search 🥎 Favorites 🤣 😥 🛬 😥 🔹 🗾  🇱 🦓                                                                                                    |     |
| Address 💩 https://192.60.37.68/sprovweb1/OSSChecks/RemitReport.aspx?id=1510114&date=05/01/200 🔽 🔁 Go 🛛 Links 🎽 😓 SnagIt                                                                                                    | 2 🖻 |
| 📔 🚔 😤 🗰 🕅 🕐 🕩 📷 🔍 🕻 🎦 😁 😕 😕 🐨 75% 🕞 🕑 🎦 🖓 🖓 👘                                                                                                    | ^   |
| Search Web                                                                                                    |     |
| State of Louisiana<br>Department of Health and Hospitals<br>Bureau of Health Services Financing<br>OSS Checks Program<br>Report OSS-M-201: PROVIDER REMITTANCE ADVICE STATEMENT<br>Run Date: 20070501<br>Provider ID: 151                                                                                                    |     |
| PROCESSING CYCLE: 200705<br>Year-Month Recipient No Recipient Name Info Ramount<br>200705 503<br>TOTAL PAYMENTS ON THIS REMITTANCE:<br>TOTAL INVOICE LINE ITEMS: 1<br>COMPARENTS OF THE STATES OF THE STATES OF | ×   |
|                                                                                                    |     |
| 😂 Done 🗎 🔮 Internet                                                                                                    |     |

# 2.2 How to Return a Payment

A payment will need to be returned if a recipient has moved from your facility or the recipient is now deceased. Please be aware that you should NOT send back any money that you receive from DHH as a result of this new OSS process. Instead, when you create a "Return Payment" transaction on the web application, the amount of the transaction will be automatically deducted during the next OSS payment cycle from the check/payment you will receive at that time. Any money that you are not able to distribute you should hold for the next payment cycle.

By clicking on the **Enter a Return Payment** button on the Home page, you will be taken to the Return Payment screen:

| File Edit View Favorites Tools Help                                                                                                    |
|----------------------------------------------------------------------------------------------------|
|                                                                                                    |
|                                                                                                    |
| Address 🕘 https://192.60.37.68/sprovweb1/OSSChecks/ReturnPayment.aspx 🛛 <table-cell> 🔂 Go 🛛 Links 🎽 🍏 SnagIt 🔁 😭</table-cell>                                                                                                    |
| UNISYS OSS Checks                                                                                                    |
| Return Payment OSS Checks Menu Provider Applications Help Logout                                                                                                    |
| Recipient ID:       Find Payment         Clear Fields         Enter Recipient ID and Payment Time Key, then click 'Find Payment' to proceed.                                                                                                    |
| Payment Information                                                                                                    |
| Payment Number:         Recipient Name:         Provider ID:         Provider Name:         Provider Amount:         Account Info:         (Not required. This field is for your facility's internal use, 30 characters max)         Return Payment         Print Screen       Cancel |
| 🖉 Done                                                                                                    |

The Recipient ID and the Payment Time Key are required fields on this form.

The Payment Time Key is the month the check was processed.

#### To return a payment:

- 1. Enter the recipient ID in the Recipient ID text box. The recipient ID entered must be the exact 13 numeric characters for the recipient.
- 2. Enter the payment time key in the Payment Time Key text box. (Format: yyymm)
- 3. Click the **Find Payment** button.
- \* All returned payments should be handled electronically.
- \* No hardcopy checks are to be submitted to DHH, all return payments should be done using the electronic return process.

If a payment cannot be found, you will receive the following error:

| 🗿 Return Payment - Mic             | rosoft Internet Explorer                                                          |             |    |
|------------------------------------|-----------------------------------------------------------------------------------|-------------|----|
| File Edit View Favorite            | rs Tools Help                                                                     |             |    |
| 🌏 Back 🔹 🌍 🐇 💌                     | 🖹 🐔 🔎 Search 👷 Favorites 🚱 🔗 🍓 💌 🔹 🗾 🚺                                            | 12 🚳        |    |
| Address 🛃 https://192.60.3         | 7.68/sprovweb1/OS5Checks/ReturnPayment.aspx                                       | 氨 SnagIt  🔁 | 1  |
| UNISYS                             | OSS Checks                                                                        |             |    |
| Return Payme                       | INC OSS Checks Menu Provider Applications                                         | Help Logou  | ıt |
| Recipient ID:                      | Payment Time Key: 200707 Find Payment<br>Clear Fields                             |             |    |
| Enter Recipient ID and I           | 'ayment Time Key, then click 'Find Payment' to proceed.                           |             |    |
| Can't find the indicat             | ed payment.                                                                       |             |    |
|                                    |                                                                                   |             |    |
|                                    | Payment Information                                                               |             |    |
| Payment Number:<br>Recipient Name: |                                                                                   |             |    |
| Provider ID:                       |                                                                                   |             |    |
| Provider Name:                     |                                                                                   |             |    |
| Provider Amount:                   |                                                                                   |             |    |
| Account Info:                      | (Not required. This field is for your facility's internal use, 30 characters max) |             |    |
|                                    |                                                                                   |             |    |
| Done                               | 1 1 1 1 1 1 1 1 1 1 1 1 1 1 1 1 1 1 1                                             | internet    |    |

To clear the search and find a different payment, click the **Clear Fields** button.

If the search was successful, then the payment history information for the individual recipient will be displayed at the bottom of the form as shown below:

| 🕘 Return Payment - Mi     | crosoft Internet Explorer                                                         |
|---------------------------|-----------------------------------------------------------------------------------|
| File Edit View Favorit    | es Tools Help 🦧                                                                   |
| 🕝 Back 🝷 🕥 🕤 🧕            | 👔 😰 🏠 🔎 Search 🤺 Favorites 🤣 🔗 - چ 😥 - 🛄 🏥 🎎                                      |
| Address 🙋 https://192.60. | 37.68/sprovweb1/OS5Checks/ReturnPayment.aspx 🛛 🗹 🖸 🖸 Links 🎽 💆 SnagIt 🖹 😭         |
| UNISYS                    | OSS Checks                                                                        |
| Return Paymo              | 2nt OSS Checks Menu Provider Applications Help Logout                             |
| Recipient ID:             | Payment Time Key: 200705 Find Payment                                             |
|                           | Clear Fields                                                                      |
| Enter Recipient ID and    | Payment Time Key, then click 'Find Payment' to proceed.                           |
|                           |                                                                                   |
|                           | Payment Information                                                               |
|                           |                                                                                   |
| Payment Number:           |                                                                                   |
| Recipient Name:           |                                                                                   |
| Provider ID:              |                                                                                   |
| Provider Name:            | LAKE CHARLES CARE CENTER                                                          |
| Provider Amount:          | \$8.00                                                                            |
| Account Info:             | (Not required. This field is for your facility's internal use, 30 characters max) |
| Return Paym               | ent Print Screen Cancel                                                           |
| ഭി                        | A Toternat                                                                        |

- 4. Click the **Return Payment** button to return the payment.
- 5. Click "Ok" in the confirmation box if you are sure you want to return the payment:

| Microsof | ft Internet Explorer 🔀                                                                                                    |
|----------|----------------------------------------------------------------------------------------------------|
| 2        | You are attempting to return a payment. If you click 'OK', you will not be able to recover this payment and the return will be deducted from a future remit. Are you sure you wish to continue? |
|          | OK Cancel                                                                                                    |

6. If the return was successful you will get the following message:

| Payment Number:                               | 5228100003                                                                        |
|-----------------------------------------------|-----------------------------------------------------------------------------------|
| Recipient Name:                               |                                                                                   |
| Provider ID:                                  |                                                                                   |
| Provider Name:                                | LAKE CHARLES CARE CENTER                                                          |
| Provider Amount:                              | \$8.00                                                                            |
| Account Info:                                 |                                                                                   |
|                                               | (Not required. This field is for your facility's internal use, 30 characters max) |
|                                               |                                                                                   |
| Return Payment Print Screen Cancel            |                                                                                   |
| The payment has been successfully returned. 🥌 |                                                                                   |

By clicking the **Print Screen** button, the print dialog box appears. Select the printer you want to use to print, and then click the **Print** button.

**Note:** This page should always be printed when a return payment is entered. This documentation will be required when an audit is done at your facility.

| Print                                         | ?                         |  |
|-----------------------------------------------|---------------------------|--|
| eneral Options                                |                           |  |
| Select Printer                                |                           |  |
| Microsoft YPS Document Writer                 |                           |  |
| Microsoft APD Document writer                 |                           |  |
|                                               |                           |  |
|                                               |                           |  |
| <u>S</u>                                      |                           |  |
| Status: Ready                                 | Print to file Preferences |  |
| Location: 2nd floor main bldg.                | [Did Distance]            |  |
| Comment: Quality Control shared               |                           |  |
| Page Range                                    |                           |  |
| • All                                         | Number of copies: 1       |  |
| Selection Current Page                        |                           |  |
| O Pages: 1                                    |                           |  |
| Enter either a single page number or a single |                           |  |
| page range. For example, 5-12                 |                           |  |
|                                               |                           |  |
|                                               |                           |  |
|                                               |                           |  |

## 2.3 OSS Checks Menu link

By clicking on the **OSS Checks Menu** link at the top right hand corner of the screen, you will be taken back to the OSS Checks menu.

#### 2.4 Provider Applications link

By clicking on the **Provider Applications** link at the top right hand corner of the screen, you will be taken back to the Louisiana Medicaid provider login page.

#### 2.5 Help link

By clicking on the **Help** link at the top right hand corner of the screen, you can view, download, and print this help file.

## 2.6 Logout

By clicking the **Logout** link at the top right hand corner of the screen, you will be taken back to the Louisiana Medicaid home page.